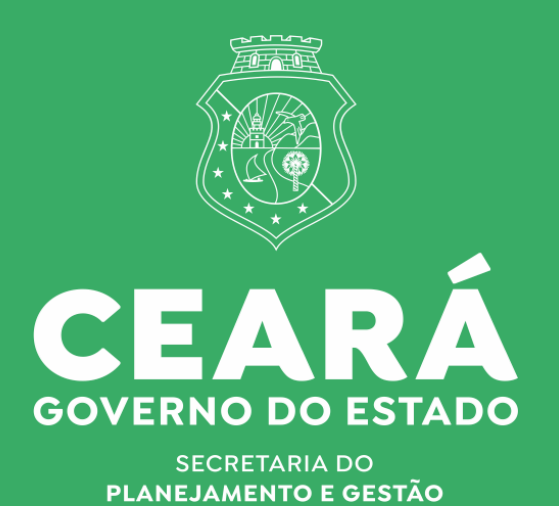

MANUAL DE OPERACIONALIZAÇÃO DO SISTEMA PCF

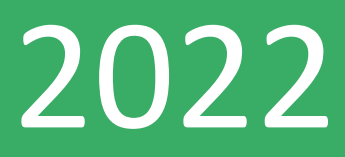

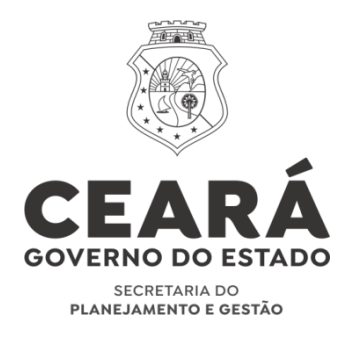

### **GOVERNADORA** MARIA IZOLDA CELA DE ARRUDA COELHO

| SECRETÁRIO                                                                | RONALDO LIMA MOREIRA BORGES                                   |
|---------------------------------------------------------------------------|---------------------------------------------------------------|
| SECRETÁRIO EXECUTIVO DE GESTÃO                                            | ADRIANO SARQUIS BEZERRA DE MENEZES                            |
| SECRETÁRIO EXECUTIVO DE PLANEJAMENTO E<br>ORCAMENTO                       | FLÁVIO ATALIBA FLEXA DALTRO BARRETO                           |
| SECRETÁRIA EXECUTIVO DE PLANEJAMENTO E GESTÃO<br>INTERNA                  | SANDRA GOMES DE MATOS AZEVEDO                                 |
| COORDENADOR ESPECIAL DE GESTÃO ESTRATÉGICA DO<br>PLANEJAMENTO E ORÇAMENTO | REGIS MEIRELES BENEVIDES                                      |
| COORDENADORA DE PLANEJAMENTO E GESTÃO PARA<br>RESULTADOS                  | MARIA APARECIDA G. RODRIGUES FAÇANHA                          |
| COORDENADORA DE GESTÃO ORÇAMENTÁRIA                                       | LUCIANA CAPISTRANO DE FONSÊCA MOURA                           |
| COORDENADORA DE GEESTÃO FINANCEIRA E PROJETOS                             | KARINE MACHADO CAMPOS FONTENELE                               |
| ELABORAÇÃO                                                                | MARCOS MEDEIROS DE VASCONCELLOS<br>NAIANA CORRÊA LIMA PEIXOTO |

# INTRODUÇÃO

O processo começa de um problema ou oportunidade identificado pelo prefeito e sua equipe. Este se articula com o deputado estadual que no período de análise da PLOA propõe emendas ao orçamento que beneficiem aquele município. Uma vez aprovado e sancionado o projeto de lei orçamentária, o governo dá publicidade a este instrumento e no exercício seguinte inicia sua execução. O prefeito então volta a contatar o deputado com vistas a viabilizar a execução daquela melhoria em sua cidade.

De posse da demanda, o deputado deve se dirigir a Casa Civil para solicitar a liberação do projeto Mapp correspondente a emenda parlamentar proposta por ele. Esta solicitação vai para o Comitê do Programa de Cooperação Federativa (PCF) que delibera sobre sua autorização.

Autorizado a execução da emenda parlamentar, a Casa Civil informa a setorial responsável que deverá verificar a necessidade de alteração orçamentária, caso seja preciso, e em seguida, cadastrar a referida transferência especial no <u>sistema SACC</u>. Feito isso, a Casa Civil cadastra e aprova o Mapp PCF.

Cabe agora a setorial realizar o detalhamento e o acompanhamento físico no <u>sistema SIAP</u> e na seqüência, solicitar limite financeiro ao <u>COGERF</u>, cadastrar as parcelas, que deverão ser encaminhadas ao <u>sistema SIAFE</u> para posterior empenho, liquidação e emissão de ordem de transferência bancaria do recurso autorizado para a conta corrente da prefeitura.

Uma vez recebido o recurso financeiro, caberá a prefeitura realizar as ações previstas no plano de trabalho acertado com o deputado e prestar contas destes gastos diretamente ao TCE.

### Sistemas Envolvidos

A operacionalização das transferências especiais exigirá o acesso aos seguintes sistemas corporativos do Estado do Ceará:

- SACC Sistema de Acompanhamento de Contratos e Convênios
- SIAP Sistema de Acompanhamento de Programas e Projetos
- Limites Cogerf
- SIAFE Sistema Integrado de Planejamento e Administração Financeira

### PASSO 1 - Ajustes no orçamento junto a Seplag

Os ajustes orçamentários das transferências especiais, quando necessários, deverão ser realizados no SIAFE no módulo de cadastro de créditos adicionais.

### PASSO 2 - Cadastro da transferência especial de PCF junto à CGE

Ajustado o orçamento, é necessário cadastrar a transferência especial no sistema SACC. O primeiro passo será realizar pré-reserva. A figura abaixo mostra a tela de cadastro da pré-reserva.

| Principal 🔻 Pré-Reserva 🛛 | Despesas ▼ Receitas ▼ Rela                | tórios 🔹 Administração 👻            | Manuais 🔻 Pesquisa d   | e Satisfação LGP           | D Busca: 🗈           | N° SACC / Pré-Reserva                             |                     |
|---------------------------|-------------------------------------------|-------------------------------------|------------------------|----------------------------|----------------------|---------------------------------------------------|---------------------|
|                           |                                           | Pré-i                               | eserva - Dados Básicos |                            |                      |                                                   |                     |
|                           |                                           |                                     |                        |                            |                      |                                                   |                     |
| Identificação             | Data da cadactar D                        |                                     |                        |                            |                      |                                                   |                     |
| Nº do Processo:           | 01596489/2022                             | e-reserva. 18/02/2022               |                        |                            |                      |                                                   |                     |
| Órgão Responsável:        | 24200004 - FUNDO ESTADUAL DE SA           | ÚDE                                 |                        |                            |                      |                                                   |                     |
| Tipo:                     | PARCERIAS N                               | •                                   |                        |                            |                      |                                                   |                     |
| Sub-Tipo                  | 46. TRANSF. ESPECIAL/PCF                  |                                     | ~                      |                            |                      |                                                   |                     |
|                           | Penacco do recursos para acños do saúd    | e - Municínio de Pacatuba           |                        |                            |                      |                                                   |                     |
| Objeto:                   | repasse de recursos para ayoes de sadu    | e - Humopo de Facatoba              |                        |                            |                      |                                                   | /                   |
|                           |                                           |                                     |                        |                            |                      |                                                   | //                  |
|                           |                                           |                                     |                        |                            |                      |                                                   |                     |
| Informações Orçamentárias |                                           |                                     |                        |                            |                      |                                                   |                     |
| Valor Tesouro:            | 1.000.000,00                              |                                     |                        |                            |                      |                                                   |                     |
| Valor Outras Fontes:      | 0,00                                      |                                     |                        |                            |                      |                                                   |                     |
| Valer Tetal               | 1 000 000 00                              |                                     |                        |                            |                      |                                                   |                     |
| Extrato da Drévresenva :  | 1.000.000,00                              |                                     |                        |                            |                      |                                                   |                     |
| Excelo de Frenciera :     |                                           |                                     |                        |                            |                      |                                                   |                     |
| Ordenador de Despesa:     | 472.220.003-30 - LIVIA MARIA OLIV         | /EIRA DE CASTRO                     |                        |                            |                      |                                                   | ✓ Buscar            |
|                           |                                           |                                     |                        |                            |                      |                                                   |                     |
|                           |                                           |                                     |                        |                            |                      |                                                   |                     |
|                           |                                           |                                     |                        |                            |                      |                                                   | Cancelar Auditoria  |
| Vinculação Orçamentária   |                                           |                                     |                        |                            |                      |                                                   |                     |
|                           |                                           |                                     |                        |                            |                      |                                                   |                     |
|                           |                                           |                                     |                        |                            | Localizar            | Incluir Nova Vinculação                           |                     |
| Grupo Despesa 🔺           | Anos Ant. 2019<br>Tes. Outras Tes. Outras | 2020 2021<br>Tes. Outras Tes. Outra | 2022<br>s Tes. Outras  | Outros Anos<br>Tes. Outras | TOTAL<br>Tes. Outras | Dotação Orçamentária                              | Órgão               |
| OUTRAS DESPESAS CORRENTES | 0,00 0,00 0,00 0,00                       | 0,00 0,00 0,00 0,                   | 00 1.000.000,00 0,00   | 0,00 0,00                  | 1.000.000,00 0,      | 00 (2022) -<br>24200004.10.302.631.19816.12.3340- | 41.10100.0.4 FUNDES |

Uma vez cadastrados os dados básicos da IG, a setorial efetuará a inclusão da dotação correspondente à transferência especial prevista na emenda parlamentar, conforme mostra a figura abaixo.

| - | 8                                                      |
|---|--------------------------------------------------------|
| - | Dotação 🔺                                              |
|   | (2022) - 24200004.10.302.631.19816.12.334041.10100.0.4 |
| 1 |                                                        |
|   |                                                        |
| 1 |                                                        |

Feita a pré-reserva, o usuário deverá <u>cadastrar a transferência especial</u> vinculada a pré-reserva, utilizando o código gerado na etapa anterior. Uma vez informado o número da pré-reserva na tela de cadastro da transferência especial, o sistema importará os dados da pré-reserva para o cadastro da transferência especial, conforme apresentado na figura abaixo.

| Principal • Pré-Reserva Despesas • Receitas • Relatórios • Administração • Manuais • Pesquisa de Satisfação LGPD Busca: Nº SACC / Pré-Reserva                                                                                               |          |
|----------------------------------------------------------------------------------------------------|----------|
|                                                                                                    |          |
| Transferência Especial/PCF         Vinculação Financeira         Acomp. Físico         Acomp. Financeiro         Alterações                                                                                                    | Í        |
| Identificação                                                                                                    |          |
| Número do Proceso. [01596499/2022                                                                                                    |          |
| Ernenda Parlamentar (0227 - 2022 - 1.000.000.00 - Manutengio de Saú 💙 Buscar<br>Niemen de Tanat Fasailletter (1439 - 1439 - 1439 - 1439 - 1439 - 1439 - 1439 - 1439 - 1439 - 1439 - 1439 - 1439                                             | 268      |
| Órgão Responsável: 24200004 FUNDO ESTADUAL DE SAÚDE - FUNDES                                                                                                    |          |
| Tipo de Transf. Especial/PCF. (Unico                                                                                                    |          |
| C Marque aqui se o órgão responsável empenhalpaga diretamente ao convenente                                                                                                    |          |
|                                                                                                    |          |
| Dados do Transferidor                                                                                                    |          |
| Transferidor   FUNDO ESTADUAL DE SAUDE - 74.031.865/0001-51                                                                                                    | ✓ Buscar |
| Dados do Beneficiário                                                                                                    |          |
| Bensholaino   PREF MUNIC DE PACATUBA - 07.963.861/0001-14                                                                                                    | ✓ Buscar |
| Responsive (CARLOWAND GOMES MARQUES                                                                                                    |          |
|                                                                                                    |          |
| Uados do Executor                                                                                                    |          |
| Executory RecF MUNIC DE MCATUDA - 07.963.851/000-14 Reconsider CARLONANO GOMES MARQUES                                                                                                    | Buscar   |
| CPF_061.775.223-00                                                                                                    |          |
| Dados Complementares                                                                                                    |          |
|                                                                                                    |          |
| Nr da intergado de losado (101399459/2022 - 11319/1000 - Kepaste de recursos para ações de saude - Município de Pacatuda<br>Tiero de losado: (101399459/2022 - 11319/1000 - Kepaste de recursos para ações de saude - Município de Pacatuda | ✓ Buscar |
| Mapp Investiments: 🛞 Sim 🖉 Nao                                                                                                    |          |
| Objeto: Repasse de recursos para ações de saúde - Município de Pacatuba                                                                                                    |          |
|                                                                                                    |          |
|                                                                                                    | //       |
| usinitaria Repasse de recursos para ações de saúde - Município de Pacatuba                                                                                                    |          |
|                                                                                                    |          |
| Fundamentação: Lei Complementar nº 234/2021, que institui ação de fortalecimento do Programa de Cooperação Faderativa                                                                                                    |          |
|                                                                                                    |          |
|                                                                                                    |          |
| Dados do Transferidor                                                                                                    |          |
| Valor Fasuro R5 1.000.00.00<br>Valor Ouras Fontes, R5 0.00                                                                                                    |          |
| Dados do Executor                                                                                                    |          |
| Valor Tesouro: RS 0.00                                                                                                    |          |
| Valor Outras Fontes R8 0,00                                                                                                    |          |
| Tele India de Centrella, reg. 2.000.000/00                                                                                                    |          |
| Calcular das de lobios a señr de Tazes de Torion V Para de Bublicas De Bodel                                                                                                    |          |
| Data hido da exceção (19/02/2022)                                                                                                    |          |
| Calcular data de término a partir do: Enformando a data de término 🗸                                                                                                    |          |
| Data término da execução: 13/02/2023 Término Aluai: 18/02/2023                                                                                                    |          |
| Dados complementares                                                                                                    |          |
| Quantidade de parotas: 1<br>Defender (472.220.003-30 - L'IVIA MARTA OLIVEIRA DE CASTRO                                                                                                    | V Buscar |
|                                                                                                    | - Sascar |
|                                                                                                    |          |
| As informações aqui contidas foram inseridas por ANDREIA OSTERNO SILVA em 1802/2022 as 10:00 e atualizadas por ANDREIA OSTERNO SILVA em 1802/2022 às 10:17                                                                                  |          |
|                                                                                                    |          |
| Ver Documentos Cancelar Contas Bancárias Cronograma de Desemboliso Auditoria Pig Trigg                                                                                                    | ger:     |

Após realizada a inserção das informações básica do cadastro da transferência especial, o usuário deverá incluir o <u>cronograma de desembolso</u>, contendo os meses e respectivos valores a serem desembolsados seguindo o regramento estabelecido na INSTRUÇÃO NORMATIVA CONJUNTA CASA CIVIL/SEFAZ/SEPLAG/CGE/PGE Nº01/2021.

| 🚱 Cronograma desembolso - | Google Chrome                     | - D >              | <  |
|---------------------------|-----------------------------------|--------------------|----|
| sacc.cge.ce.gov.br/pag    | ginas/sacc.cd.cronograma.de       | sembolso.transfe ( | Ð, |
| Transf                    | erência Especial/PCF de número: 1 | 199268             |    |
|                           |                                   | Localizar          |    |
|                           |                                   |                    |    |
| Data<br>04/2022           | Valor<br>Rs 1 000 0               | 00.00              |    |
| 04/2022                   | K\$ 1.000.0                       | 00,00              |    |
|                           |                                   |                    |    |
|                           |                                   |                    |    |
|                           |                                   |                    |    |
|                           |                                   |                    |    |
|                           |                                   |                    |    |
|                           |                                   | Novo               |    |
|                           |                                   |                    |    |
|                           |                                   |                    |    |
|                           |                                   |                    |    |

| Principal 🔻 Pré-Reserva Despesas 🔻 Rece                      | itas ▼ Relatórios ▼ Administração ▼ Manuais     | <ul> <li>Pesquisa de Satisfação LGPD</li> </ul>               | Busca: N° SACC / Pré-Reserva                                                        |
|--------------------------------------------------------------|-------------------------------------------------|---------------------------------------------------------------|-------------------------------------------------------------------------------------|
|                                                              |                                                 |                                                               |                                                                                     |
|                                                              |                                                 |                                                               |                                                                                     |
| Transferência Especial/PCF Vinculação Financeira             | Acomp. Fisico                                   | Acomp. Financeiro                                             | Alterações                                                                          |
| Número SACC: 1199268                                         | Intenção de Gasto: 11519710                     | 00                                                            | Status: EXECUCAO_NORMAL                                                             |
| Objeto: Repasse de recursos para ações de                    | saúde - Município de Pacatuba                   |                                                               |                                                                                     |
| Convenente/Contratado: PREF MUNIC DE PACATUBA - 07.96        | 3.861/0001-14                                   |                                                               | Data Térrito Australia da como                                                      |
| Data de Inicio: 18/02/2022                                   | Data Termino Originai: 18/02/20                 | 23                                                            | Data Termino Atualizado: 18/02/2023                                                 |
| Original                                                     | Valores (K)<br>Atualizado                       | )<br>Tecouro (A)                                              | Otre Fontes (B)                                                                     |
| 1.000.000,00                                                 | 1.000.000,00                                    | 1.000.000,00                                                  | 0,00                                                                                |
|                                                              | Clique aqui para ver o qu                       | adro de Resumo                                                |                                                                                     |
|                                                              | Transferência Especial/PCF -                    | [Vinculações ao PF]                                           |                                                                                     |
|                                                              |                                                 |                                                               | Buscar                                                                              |
| WEBMAPP PF A Gestor PF Pré-Reserva Dotação                   | de Tesouro Dotação de Outras Fontes             | Anos Anteriores 2019 2020<br>Tes. Outras Tes. Outras Tes. Out | 2021 2022 Outros Anos TOTAL<br>tras Tes. Outras Tes. Outras Tes. Outras Tes. Outras |
| Pers lance de feste de veles sinde e la viewlade. Dess Feste |                                                 |                                                               | 15 Trocs de fontes con                                                              |
| Para troca de fonte de Valor alitida frao Vinculado.         |                                                 |                                                               | vinculaçã                                                                           |
|                                                              |                                                 |                                                               |                                                                                     |
| Vinculações Financeiras Pendentes para o SIC: 1199268        |                                                 |                                                               |                                                                                     |
| WEBMAPP PF Gestor PF Pré-Reserva                             | Anos Anteriores 2019<br>Tes. Outras Tes. Outras | Tes. Outras Tes. Outras                                       | Tes. Outras Tes. Outras Tes. Outras                                                 |
|                                                              |                                                 |                                                               |                                                                                     |
|                                                              |                                                 |                                                               |                                                                                     |
|                                                              |                                                 |                                                               |                                                                                     |

### PASSO 3 - Cadastro e aprovação do PCF pela Casa Civil

O <u>cadastro e aprovação do Mapp PCF</u> ficará a cargo da Casa Civil. A setorial deverá encaminhar para a Casa Civil a solicitação de cadastro e aprovação, informando a emenda parlamentar correspondente à transferência especial e o número do cadastro da transferência no SACC. O técnico da Casa Civil identificará a deliberação do comitê PCF vinculada a emenda parlamentar e fará o cadastro do mapp PCF acessando o sistema PCF através do guardião>SPG>sistema PCF. A figura abaixo mostra a tela inicial do sistema.

| SPG | I SIAP PCF SIA                                     | IFI Projetos Prioritários I                                   | Limite COGERF SISTER                                             | FECOP Monito                                      | r Administra            | ção                          |                  |                      |       | D, I             | MARCOS MEDEIRO | S DE VASCONCELLOS                                                                                                    |
|-----|----------------------------------------------------|---------------------------------------------------------------|------------------------------------------------------------------|---------------------------------------------------|-------------------------|------------------------------|------------------|----------------------|-------|------------------|----------------|----------------------------------------------------------------------------------------------------|
|     | MAPP Planejamento / PCF<br>MAPP Planejamento / PCF |                                                               |                                                                  |                                                   |                         |                              |                  |                      |       |                  |                |                                                                                                    |
|     | + Criar POF                                        |                                                               |                                                                  |                                                   |                         |                              |                  |                      |       |                  |                |                                                                                                    |
|     | Secretaria                                         |                                                               |                                                                  | Órgilo                                            |                         |                              |                  | Fonte                |       |                  |                |                                                                                                    |
|     | Todas as secretarias                               |                                                               |                                                                  | Selecione o(s) órgão(                             | (3)                     |                              |                  | Todos os financiador | res   |                  |                |                                                                                                    |
|     | Q Pesquiser Filtros A                              | rençados ∀                                                    |                                                                  |                                                   |                         |                              |                  |                      |       |                  |                |                                                                                                    |
|     |                                                    |                                                               |                                                                  |                                                   |                         |                              |                  |                      |       |                  |                |                                                                                                    |
|     | % Por Tipo Mapp                                    |                                                               | Programado Por Tipo                                              | Programado Por Tipo Mapp % Empenhado / Programado |                         |                              |                  |                      | Total |                  |                |                                                                                                    |
|     |                                                    | Investimento 226.371.460,65                                   |                                                                  |                                                   |                         |                              |                  |                      |       | Programado 226   |                |                                                                                                    |
|     |                                                    | Investimento                                                  |                                                                  |                                                   | Empenhac<br>Saldo a Eri |                              |                  |                      | E     | Empenhado 15.823 |                | 823.277,72                                                                                                    |
|     |                                                    |                                                               |                                                                  |                                                   |                         |                              | Saldo a Emperina |                      | ago   | 13               | .173.549,77    |                                                                                                    |
|     |                                                    | Highcharls.com                                                |                                                                  |                                                   |                         |                              | Hg               | hals.com             |       | mpregos derados  |                | 2.105                                                                                                    |
|     |                                                    |                                                               |                                                                  |                                                   |                         |                              |                  |                      |       |                  |                |                                                                                                    |
|     | Ações Sequencial                                   |                                                               | Марр                                                             | Órgão                                             | Conclusão               | Estáglo                      | Programado (P)   | Empenhado (E)        | Pago  | Percentual (E/P) | Empregos       | Situacao                                                                                                    |
|     | 2 3293                                             | Pavimentação asfáltica em di<br>Forquilha                     | versas ruas no município de                                      | SCIDADES                                          | 23/06/2018              | EXECUÇÃO FÍSICA<br>CONCLUÍDA | 0,00             | 0,00                 | 0,00  | 0,00             | 0,00           | Accession in the local division of the local division of the local |
|     | 2657                                               | Obras de Pavimentação em Pi<br>Sousa Barreto, no Bairro Várze | aralelepipedo na Av. Joaquim d<br>ea Alegre no município de Russ | e SCIDADES                                        | 23/07/2019              | EXECUÇÃO FÍSICA<br>CONCLUÍDA | 0,00             | 0,00                 | 0,00  | 0,00             | 0,00           | Apresada                                                                                                    |
|     | C# 3292                                            | PCF - Aquisição de Equipamen                                  | ntos Odontológicos -                                             | FUNDES                                            | 28/02/2020              | EM EXECUÇÃO                  | 0,00             | 0,00                 | 0,00  | 0,00             | 1,00           | Concession in which the                                                                                                    |

Para cadastrar um novo mapp PCF, o usuário da Casa Civil deverá clicar no botão "Criar PCF". O sistema abrirá uma tela de cadastro onde inicialmente o usuário deverá informar o número SACC da transferência especial. Uma vez informado este código, o sistema importará do SACC as informações constantes no cadastro da transferência. Na figura a seguir estão destacadas as informações que serão preenchidas automaticamente.

| Criar Projeto    |                                |                                                                                         |     |                  |
|------------------|--------------------------------|-----------------------------------------------------------------------------------------|-----|------------------|
| Dados G          | adastrais                      | Programação Financeira                                                                  |     | 3<br>Confirmação |
| Dados Cadastrais |                                |                                                                                         |     |                  |
|                  | Tipo                           | ○ Convênio ○ Termo de Ajuste ④ Transferência Especial                                   |     |                  |
|                  | Ano                            | 2022                                                                                    |     |                  |
|                  | Secretaria                     | 24 - SESA                                                                               | × v |                  |
|                  | Órgão                          | 24200004 - FUNDES                                                                       | x v |                  |
|                  | Contrato                       | 1214497 - 4555 - PREF MUNIC DE ITAPIPOCA                                                | × v |                  |
|                  | Programa                       | 631-ATENÇÃO À SAÚDE PERTO DO CIDADÃO                                                    | × Ŧ |                  |
|                  | Ação                           | 10235 - Sistemas de Regulação do Acesso e da Atenção Primária (PROEXMAES II - Comp. I). | × ▼ |                  |
|                  |                                |                                                                                         |     | _                |
|                  | Prioridade                     | Estratégico Governamental                                                               |     | ×                |
|                  | Título                         | Transferência de recursos para compra de material permanente                            |     |                  |
|                  | Descrição                      | Transferência de recursos para compra de material permanente                            |     |                  |
| Praz             | o de Execução<br>(Nº de Meses) | 12                                                                                      |     |                  |
| 1                | № Autorização                  | 999                                                                                     |     |                  |
| (                | Fonte                          | 91 - RECURSOS PROVENIENTES DO SUS                                                       |     | × ▼              |
|                  | Dotação                        | Selecione a Dotação                                                                     |     | v                |
|                  | Observação                     |                                                                                         |     |                  |
|                  |                                |                                                                                         |     |                  |
|                  | Contratos de<br>Gestão         | Executa apenas contratos de Gestão?                                                     |     |                  |

MANUAL DO PROGRAMA DE COOPERAÇÃO FEDERATIVA - PCF

# PASSO 4 - Detalhamento físico e acompanhamento do Mapp PCF no SIAP

Uma vez que o Mapp PCF foi cadastrado e aprovado, o sistema WebMapp envia mensagem para o gestor da setorial informando a criação do novo projeto. Neste momento, a equipe técnica da setorial deverá ser acionada para providenciar o <u>detalhamento físico do projeto</u> e em seguida, preencher o acompanhamento, que deverão ser analisados pela equipe de analistas da Seplag.

### PASSO 5 - Solicitação de Limite financeiro ao COGERF

Chega a hora de solicitar limite financeiro para a execução da despesa. O Usuário da setorial deverá entrar no sistema de limites COGERF. A figura abaixo indica os principais passos.

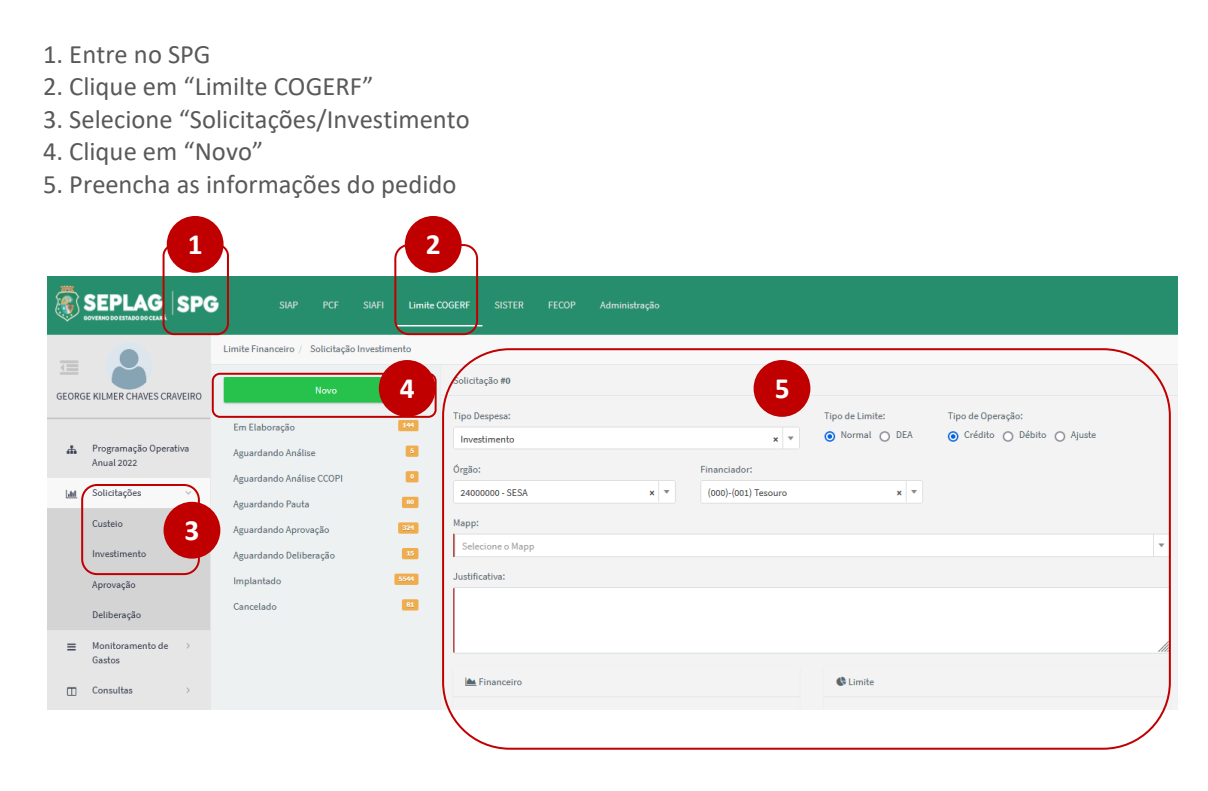

Inicialmente o usuário deverá acessar o SPG através do guardião. Uma vez no SPG, seleciona o sistema limite COGERF. O sistema abrirá um menu especifico onde o técnico irá busca "solicitações" e sub-menu "investimentos". Ao clicar nesse link, o sistema mostrará uma tela com a listagem de solicitações em elaboração. Nesta tela, o usuário deverá clicar no botão "Novo". Uma vez acionado, o sistema apresentará a tela de cadastro do <u>limite COGERF</u>. Nesta tela serão cadastradas informações relativas ao cronograma de execução da despesa. Uma vez finalizado o cadastro, o usuário encaminha solicitação para análise da equipe técnica do COGERF e, estando tudo adequado, o pedido passará compor a pauta da próxima reunião do COGERF. Caberá a comitê do COGERF a análise final e deliberação do limite financeiro.

### PASSO 6. Criação do PF e Solicitação de parcelas no SIAP

Estas duas etapas são muito operacionais e não diferem de como acontecem nos demais projetos, além disso ambas devem ser feitas no SIAP.

Inicialmente o técnico da setorial deverá <u>criar o PF</u> observando para vinculá-lo a ação da emenda parlamentar. Os campos são os mesmos para criação de um PF ordinário. Abaixo a tela de cadastro do PF.

| DADOS DO PROJETO FINALÍSTICO     | D                                     |         |                |   | FILTROS ADICIONAIS     |
|----------------------------------|---------------------------------------|---------|----------------|---|------------------------|
| Secretaria:                      | Órgão:                                | Program | na:            |   | Convênio c/ Governo Fe |
| Selecione a Secretaria           | <ul> <li>Selecione o Órgão</li> </ul> | ▼ Selec | one o Programa | • | Sim N                  |
| Mapp:                            |                                       |         |                |   | Execução Extra SIC:    |
| Selecione o Mapp                 |                                       |         |                | • | Sim N                  |
| Iniciativa:                      |                                       | Ação:   |                |   | FDS:                   |
| Selecione um Objetivo/Iniciativa | 3                                     | ▼ Selec | one uma Ação   | • | Sim N                  |
| Código: Desc                     | rição:                                |         |                |   | ті:                    |
|                                  |                                       |         |                |   | Sim                    |
| Gestor:                          |                                       |         |                |   |                        |
| Selecione o Gestor               |                                       |         |                | v |                        |

Preenchidas as informações do cadastro é só informar o valor a ser realizado no ano e finalizar a criação do PF.

Estamos prontos para <u>solicitar a parcela no SIAP</u>. Esta etapa é bem simples. Basta apenas o técnico da setorial selecionar o PF criado na etapa anterior na listagem dos PF's, que pode ser acessada na tela inicial do link correspondente às parcelas no SIAP.

Diferentemente das demais parcelas cadastradas no SIAP, no caso das transferências especiais originárias das emendas parlamentares, o sistema preencherá a quase totalidade dos campos da parcela a partir das informações já inseridas em etapas anteriores. Ficará apenas a cargo do técnico das setorial a origem do recurso, quando se tratar de fonte diversa do grupo tesouro.

Cabe ao técnico setorial conferir se as informações constantes na parcela estão corretas de forma a não prejudicar a transferência do recurso ao município. Caso encontre algum problema, deverá excluir a solicitação de cadastro, identificar onde o dado foi informado incorretamente e corrigir na referida rotina, de forma que, ao solicitar um novo cadastro de parcela, a informação importada esteja correta.

### Finalizado o cadastro da parcela é só salvar e encaminhar para a priorização.

| INFORMAÇÕES DO F                     | PROJETO FINALISTICO           | OUTRAS INFORMAÇÕES                                       |                                           |                       |  |                        |                                        |
|--------------------------------------|-------------------------------|----------------------------------------------------------|-------------------------------------------|-----------------------|--|------------------------|----------------------------------------|
| Secretaria:<br>210001 - SDA          | <b>Órgão:</b><br>210001 - SDA | Programa:<br>311 - DESENVOLVIMENT<br>SUSTENTÁVEL DA AGRC | O TERRITORIAL RURAL<br>IPECUÁRIA FAMILIAR | Tipo:<br>INVESTIMENTO |  | (100%)                 | Programado<br>(P)<br><b>350.000,00</b> |
| Ação:<br>10544 - MODERNIZAÇ<br>Mapp: | ÇÃO DA ATIVIDADE AGRÍCOI      | A                                                        | Projeto                                   | Mapp/Transferência    |  | % Empenhado<br>(E)/(P) | Empenhado<br>(E)<br><b>350.000,00</b>  |
| 784 - PCF - AQUISIÇÃ                 | O DE 02 (DOIS) TRATORES       | - SENADOR POMPEU (3829)                                  | Especial                                  |                       |  | $\bigcirc$             | Pago (G)<br><b>350.000,00</b>          |
| 2100010022022I - PC                  | F - AQUISIÇÃO DE 02 (DOIS     | 100%                                                     |                                           |                       |  |                        |                                        |
| Valor Ano: 350.000,00                | <b>Valor P</b><br>350.000     | arcelas Ano:<br>,00                                      | Valor Saldo Ano:<br>0,00                  |                       |  | % Pago<br>(G)/(E)      |                                        |

| Físico/Financeiro                            | Execução 🕴       | Notas      | Histórico | Informações Adicionais |      |                                                               |            |
|----------------------------------------------|------------------|------------|-----------|------------------------|------|---------------------------------------------------------------|------------|
| ENTREGA PPA / MUNICÍPIO / ITEM / FINANCIADOR |                  |            |           |                        |      |                                                               |            |
|                                              |                  |            |           | Municip                | 0וכ  |                                                               |            |
|                                              | Entreg           | a PPA      |           | Municípi               | 0    | Item                                                          | Valor      |
| > 1540 - PR                                  | OJETO DE PRODUÇÃ | O IMPLANTA | ADO       | 0904800 - SENADOR PO   | MPEU | 44905201958 - MÁQUINAS E EQUIPAMENTOS AGRÍCOLAS E RODOVIÁRIOS | 350.000,00 |

|                                         |              |           | Munic               | Município                |      |                   |               |            | Item de Despesa       |            |                   |               |  |  |
|-----------------------------------------|--------------|-----------|---------------------|--------------------------|------|-------------------|---------------|------------|-----------------------|------------|-------------------|---------------|--|--|
|                                         | Entrega PPA  |           | Mu                  | Município                |      |                   |               |            |                       | Valor      |                   |               |  |  |
| ➤ 1540 - PROJETO DE PRODUÇÃO IMPLANTADO |              |           | 0904800 - SENAD     | 0904800 - SENADOR POMPEU |      |                   | JINAS E EQUIP | AMENTOS /  | AGRÍCOLAS E RODOVI    | ÁRIOS      |                   | 350.000,00    |  |  |
| Financeiro                              | Fonte        |           |                     |                          | l    |                   |               |            |                       |            |                   |               |  |  |
| Descrição                               | Fonte        | Equipamen | nto Dotação         | Valor                    |      | Origem            | Des           | stino      | Fatura                | J          | lustificativa     |               |  |  |
| (000)-(001) Te                          | 00.00        |           | 5548                | 350.000                  | ),01 |                   | 119           | 6969       |                       |            |                   | 5             |  |  |
| Financiador:                            |              |           | Subfonte            | :                        |      |                   |               | Dota       | ção: D                | otaçã      | ăO                |               |  |  |
| (000)-(001) Tesouro                     |              |           | ▼ 0000 - R          | EC. ORDINÁRIOS           |      |                   | *             | 554        | 8 - 21100029.20.608.3 | 11.10544.0 | 09.449052.10000.7 | •             |  |  |
| Origem dos Recursos:                    |              |           |                     |                          |      | Destino dos Recur | sos:          | Instr      | umento Co             | ontrat     | tual              |               |  |  |
| Selecione uma Origen                    | m do Recurso |           |                     |                          | Ŧ    | 1196969 - 140/20  | 21 - CONT/CON | IV/DSC/PCF | F - FORNECEDORA AGE   | RICOLA CO  | MERCIO E SERVICO  | OS LTDA 🔻     |  |  |
| Ordem de Serviço:                       |              | Fat       | ura SISTER:         |                          |      | Credor:           |               |            | Valor:                |            |                   |               |  |  |
| Selecione uma Order                     | n de Serviço | ▼ Se      | elecione uma fatura |                          | Ŧ    | Selecione um Cr   | edor          |            |                       |            |                   | 350.000,00    |  |  |
| Justificativa:                          |              |           |                     |                          |      |                   |               |            | Valo                  | r calc     | ulado cor         | nforme        |  |  |
|                                         |              |           |                     |                          |      |                   |               |            | esta                  | abele      | ce a legis        | lação         |  |  |
|                                         |              |           |                     |                          |      |                   |               |            |                       |            |                   |               |  |  |
|                                         |              |           |                     |                          |      |                   |               |            |                       |            |                   | ///.          |  |  |
|                                         |              |           |                     |                          |      |                   |               |            |                       |            | Salva             | r Financiador |  |  |
|                                         |              |           |                     |                          |      |                   |               |            |                       |            |                   |               |  |  |

MANUAL DO PROGRAMA DE COOPERAÇÃO FEDERATIVA - PCF

#### PASSO 7 - Envio da parcela de transferência especial no SIAP

O acesso a área de envio de parcelas para a SEFAZ se dá através do menu principal do SIAP, clicando em priorização. Aqui basta transcrever o código do PF no campo de busca e selecionar a parcela através da identificação do número da mesma.

# PASSO 8 - Empenho, Liquidação e emissão das ordens de pagamento bancárias no SIAFI.

O pedido de despesa é enviado para SEFAZ, sendo recepcionado pelo SIAFE. Os procedimentos neste sistema são similares as demais tipos de despesa, devendo, portanto, serem geradas as notas de reserva orçamentárias, seguido das notas de empenho e liquidação e finalmente, as ordens de pagamento bancárias, que serão enviadas ao banco para a transferência do recurso para a conta corrente do município.

MANUAL DO PROGRAMA DE COOPERAÇÃO FEDERATIVA - PCF

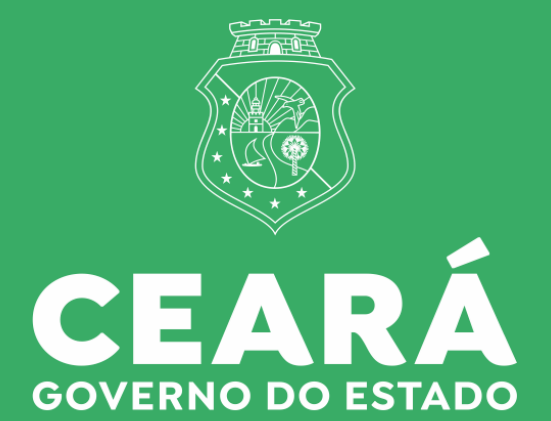

SECRETARIA DO PLANEJAMENTO E GESTÃO